# Инструкция

# по подаче заявления на предоставление государственной услуги «Подготовка и выдача свидетельства об утверждении архитектурно-градостроительного решения объекта капитального строительства» в городе Москве через официальный сайт Мэра Москвы (mos.ru) для физических лиц

В адресной строке браузера ввести адрес сайта Мэра Москвы (www.mos.ru).

В левом меню «Услуги и сервисы» выбрать раздел <u>«Бизнес»</u> - <u>«Строительство,</u> <u>реконструкция, ремонт»</u> и выбрать услугу **«Получение свидетельства об утверждении** АГР».

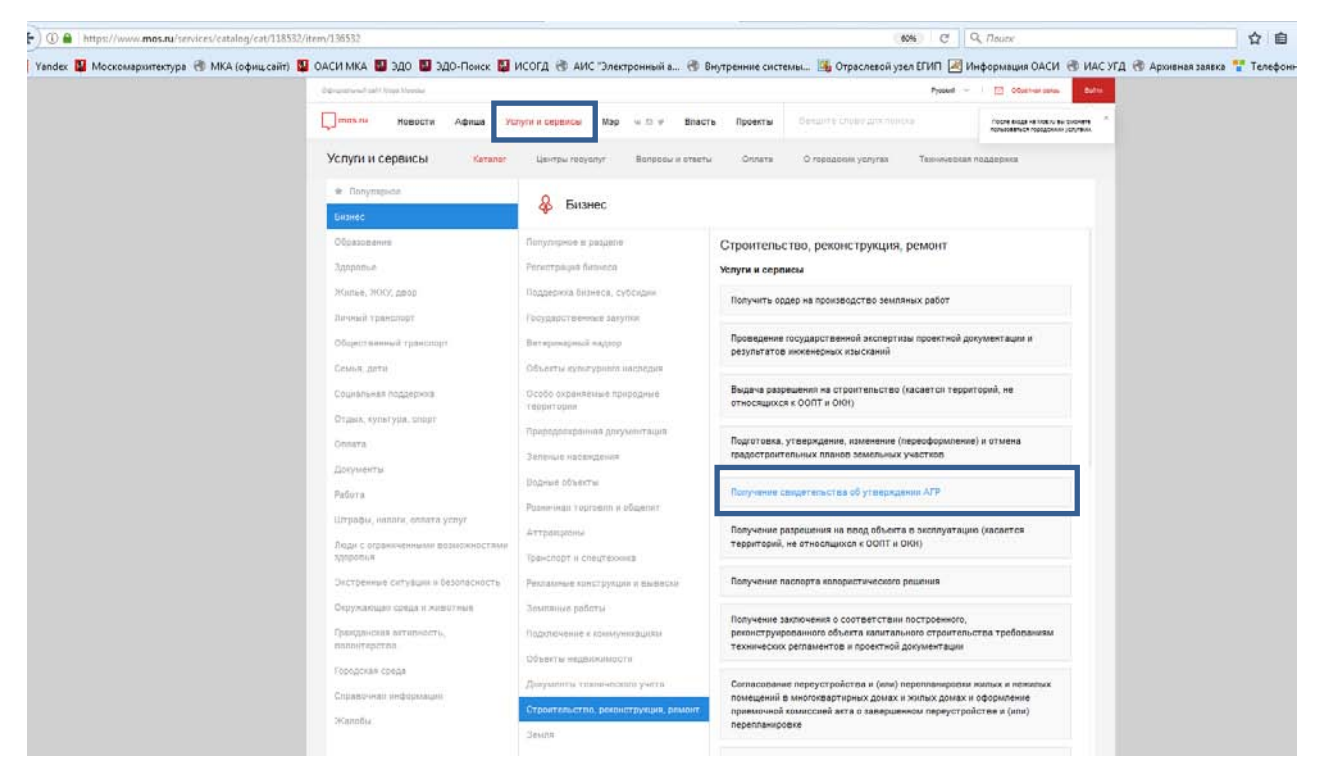

На странице государственной услуги можно ознакомиться с условиями получения услуги.

### Для оформления запроса нажать кнопку «Получить услугу» в верхнем правом углу.

| 💭 mos.ru Новости Афиша Услуги и сервисы Мэр 🤜 🛛 Власть Проекты                                                                      | Введите слово для поиска                                                                         | c         |
|----------------------------------------------------------------------------------------------------|--------------------------------------------------------------------------------------------------|-----------|
| Услуги и сервисы Каталог Центры госуслуг Вопросы и ответы Оплата                                                                    | О городских услугах Техническая поддержка Ведомства                                              |           |
| Получение свидетельства об утверждении АГР                                                                                          | <del>(</del>                                                                                     | Вернуться |
| заватоные холих<br>Условия получения услуги в ОИВ<br>У Кто может обратиться за услугой.                                             | Получить услугу<br>Ознакомительная информация:                                                   |           |
| <ul> <li>Стоимость услуги и порядек оплаты:</li> <li>Перечень необходимых сведений:</li> <li>Сроки предоставления услуги</li> </ul> | Причины отказа<br>Порядок обжалования<br>Консультирование<br>Нормативные акты                    |           |
| <ul> <li>Результат, оказания услуги</li> <li>Формы получения</li> </ul>                                                             | Ведомство:<br>Комитет по архитектуре и<br>градостроительству города Моски<br>(Москомархитектура) | вы        |

### Авторизоваться:

| 💽 🛈 🗰 🔒 https://osuth20.mos.ru/sps/login.jsp  |                                                               | C Q Tours                                                                                                    | ☆ 自 ♣ 余 ♡ ☰ |
|-----------------------------------------------|---------------------------------------------------------------|----------------------------------------------------------------------------------------------------|-------------|
| 🙆 Часто посещаемые 🧶 Начальная страняца 盟 ЭДО |                                                               | 121 MORPACE TO BYOTH & CHIETRAN                                                                                                    |             |
|                                               | Byon D custonity                                              | О Инструкции по регистрации кабината ЮП и ИП                                                                                                    | *           |
|                                               | Бход в систему                                                | Энекрупкий по разведание подани намени согла подания подания |             |
|                                               |                                                               |                                                                                                    |             |
|                                               | Уважаемые пользователи порт<br>по СНИЛС необходимо нажать н   | алаї Обращаем Ваше внимание, что для входа в систему<br>на виладку СНИЛС                                                                                                    |             |
|                                               | Для входа использовать:<br>Логин <u>СНИЛС</u>                 |                                                                                                    |             |
|                                               | Логин (псевдоним)                                             |                                                                                                    |             |
|                                               | *******                                                       |                                                                                                    |             |
|                                               | Забыли пароль?                                                |                                                                                                    |             |
|                                               |                                                               | Зарегистрироваться                                                                                                    |             |
|                                               | Войти с помощью:<br>Gosusiugi ru<br>Электронной подписи юриди | неского лица                                                                                                    |             |
|                                               | Войти с помощью соц. сетей                                    | έ.                                                                                                    |             |

После авторизации произойдет переход к форме заполнения заявления на предоставление государственной услуги «Подготовка и выдача свидетельства об утверждении архитектурно-градостроительного решения объекта капитального строительства» в городе Москве.

### <u>На Шаге 1</u> вводятся сведения о заявителе:

| Сведения о заявителе                   |               |  |  |
|----------------------------------------|---------------|--|--|
| Сведение о заявителе (правообладателе) |               |  |  |
| Фамилия *                              | Фамилия       |  |  |
| Имя *                                  | Имя           |  |  |
| Отчество                               | Отчество      |  |  |
| Дата рождения *                        | 22.09.1980    |  |  |
| Контактный телефон *                   | 499-123-45-67 |  |  |
| Адрес электронной почты *              | mail@mos.ru   |  |  |

| ип документа *  | Паспорт гражданина РФ |   |
|-----------------|-----------------------|---|
| Серия и номер * | 1234 567891           | ? |
| огда выдан *    | 10.10.2005            | ? |
| (ем выдан *     | ОУФМС города Москвы   | ? |
|                 |                       |   |

После ввода данных в обязательные для заполнения поля нажать кнопку «Продолжить».

На шаге 2 вводится информация об основных документах.

Выбор цели обращения и источника финансирования:

| Цель обращения                                                         |           |                  |  |
|------------------------------------------------------------------------|-----------|------------------|--|
| Вид работ *                                                            | Выбор вид | а из списка      |  |
| Источник финансирования *                                              | Выбор ист | ючника из списка |  |
| Требуется переоформление ранее<br>выданного(ых) Свидетельства<br>АГР * | 🔵 Да      | • Нет            |  |

При необходимости переоформления ранее выданного свидетельства АГР указывается номер АГР:

| Требуется переоформление ранее<br>выданного(ых) Свидетельства<br>АГР * | • Да     | — Нет |   |
|------------------------------------------------------------------------|----------|-------|---|
| Номер АГР                                                              | 123-4-56 |       | ? |

Сведения о земельно-правовых отношениях:

**Важно!** Поле "Кадастровый номер" заполняется в строгом соответствии с номером, присвоенным органами кадастрового учета, с указанием всех знаков и символов, в том числе разделителей в виде двоеточий.

| Сведения о земельно-правовых отношениях  |                                     |   |  |
|------------------------------------------|-------------------------------------|---|--|
| Земельный участок находится              | В собственности заявителя           |   |  |
|                                          | • В аренде/пользовании у заявителя  |   |  |
| Кадастровый номер *                      | 77:50:132132:123                    | ? |  |
| Собственник г. Москва                    | <ul> <li>Да</li> <li>Нет</li> </ul> |   |  |
| Тип правоустанавливающего<br>документа * | Выбор типа из списка                |   |  |
| Номер документа *                        | 12345                               | ? |  |
| Дата выдачи документа *                  | 01.01.2001                          |   |  |
| Электронная копия документа              | Доверенность [20 КБ, pdf] $\times$  | ? |  |

#### Сведения о земельно-правовых отношениях

| Земельный участок находится                              | В собственности заявителя                            |   |
|----------------------------------------------------------|------------------------------------------------------|---|
|                                                          | <ul> <li>В аренде/пользовании у заявителя</li> </ul> |   |
| Кадастровый номер *                                      | 77:50:132132:123                                     | ? |
| Собственник г. Москва                                    | 🔿 Да 💿 Нет                                           |   |
| Наименование документа –<br>основания аренды/пользования | Наименование документа                               |   |
| Электронная копия документа                              | <b>Доверенность</b> [20 КБ, pdf] ×                   | ? |

Информация об объектах капитального строительства, расположенных на земельном участке.

Вводится информация обо всех объектах капитального строительства, расположенных на земельном участке, путем добавления нового блока:

| Информация об объектах ка<br>участке                     | апитального строительства, расположенных на земе | эльном  |
|----------------------------------------------------------|--------------------------------------------------|---------|
| Здание/строение/сооружение                               | В собственности заявителя                        |         |
| находится                                                | В аренде/пользовании у заявителя                 |         |
| Кадастровый номер                                        | 77:50:132132:123                                 | ?       |
| Э Добавить блок                                          |                                                  |         |
|                                                          |                                                  |         |
| Информация об объектах к<br>участке                      | апитального строительства, расположенных на зе   | мельном |
| Здание/строение/сооружение                               | В собственности заявителя                        |         |
| находится                                                | • В аренде/пользовании у заявителя               |         |
| Кадастровый номер                                        | 77:50:132132:123                                 | ?       |
| Собственник г. Москва                                    | 🗌 Да 💿 Нет                                       |         |
| Наименование документа –<br>основания аренды/пользования | Наименование документа                           |         |
| Электронная копия документа                              | <b>Иной документ</b> [20 КБ, pdf] ×              | ?       |
| Добавить блок                                            |                                                  |         |

Информация об объектах капитального строительства, расположенных на земельном участке

| Здание/строение/сооружение<br>находится | В собственности заявителя                                    |   |
|-----------------------------------------|--------------------------------------------------------------|---|
| Каластловый номел                       | • В аренделюльзовании у заявителя           77:50:122122:122 | 2 |
| Кадастровый полер                       | 77.50.152.125                                                |   |
| Собственник г. Москва                   | • Да Нет                                                     |   |
| Тип правоустанавливающего<br>документа  | Договор вренды здания (помещения) 🗸 🗸                        |   |
| Номер документа                         | 123-4-56                                                     | ? |
| Дата выдачи документа                   | 01.01.2001                                                   |   |
| Электронная копия документа             | Иной документ [20 КБ, pdf] $ \times $                        | ? |
| Добавить блок                           |                                                              |   |

Блок «Информация о размещаемых объектах» доступен, если выбран «Вид работ» - «Новое строительство».

Выбор наименований групп, подгрупп, вида функционального назначения производится в соответствии с предлагаемыми справочниками:

### Информация о размещаемых объектах

| Наименование объекта *                                                                                 | Наименование объекта            |
|----------------------------------------------------------------------------------------------------|---------------------------------|
| Наименование группы видов<br>капитального строительства<br>функционального назначения<br>объектов *    | Выбор группы видов из списка    |
| Наименование подгруппы видов<br>функционального назначения<br>объектов капитального<br>строительства * | Выбор подгруппы видов из списка |
| Наименование вида<br>функционального назначения<br>объекта капитального                                | Выбор вида из списка            |

### Выбор адреса объекта:

строительства \*

| Адрес объекта    |                                    |   |
|------------------|------------------------------------|---|
| Тип адреса *     | Выбор типа из списка               |   |
| Регион           | Москва г.                          |   |
| Поселение        | нет                                |   |
| Город            | нет                                |   |
| Населённый пункт | нет                                |   |
| Улица *          | Таганская ул.                      | ? |
| Дом *            | 1/2, строение 2                    |   |
| Округ            | Центральный административный округ |   |
| Район            | муниципальный округ Таганский      |   |

| Адрес объекта       |                        |
|---------------------|------------------------|
| Тип адреса *        | Выбор типа из списка   |
| Округ *             | Выбор округа из списка |
| Район *             | Выбор района из списка |
| Адресный ориентир * | Адресный ориентир      |
|                     |                        |

Ввод информации о ГПЗУ или реквизитов нормативного документа, утверждающего проект планировки линейного объекта:

Информация о ГПЗУ/Проекте планировки линейного объекта

Номер ГПЗУ/Реквизиты проекта планировки линейного объекта \*

объекта капитального строительства \* RU77-123000-000123

?

## Ввод информации о разработчике проекта:

| Полное наименование проектной<br>организации *     | Полное наименование |   |
|----------------------------------------------------|---------------------|---|
| NHH *                                              | 7721805678          |   |
| OFPH *                                             | 1137748228095       |   |
| Телефон проектной организации *                    | (555) 555-55-55     | ? |
| Адрес электронной почты *                          | mail@mos.ru         | ? |
| Руководитель проектной<br>организации *            | Руководитель П.О.   | ? |
| Руководитель авторского коллектива *               | Руководитель А.К.   | ? |
| Авторы архитектурно-<br>гоадостроительного решения | Автор А.Г.          | ? |

#### Информация о разработчике проекта

## Обязательными для прикрепления к заявке являются материалы архитектурноградостроительного решения объекта:

Приложите обязательные документы, необходимые для получения государственной услуги, а также при необходимости – (1)дополнительные сведения. Материалы архитектурно-градостроительного решения объекта Материалы архитектурно-Электронная копия документа \* ? градостроительного решения объекта [13 KB, zip] × Другие документы Наименование документа Выбор наименования из списка Выписка из ЕГРЮЛ (для юридических 🦙 Электронная копия документа лиц) [20 K6, pdf] × Добавить блок У Прошу также осуществить оценку прилагаемых материалов АГР многоквартирного жилого здания на предмет соответствия Требованиям к архитектурно-градостроительным решениям многоквартирных жилых зданий, проектирование и строительство которых осуществляется за счет средств бюджета города Москвы Продолжить На Шаге 3 производится выбор способа получения результата. Для подачи заявки нажать кнопку «Отправить» Шаг 3. Способ получения Уведомление будет направлено в форме электронного документа, подписанного в установленном порядке электронной подписью должностного (!)лица, в личный кабинет заявителя

#### Способ получения результата

Хочу получить результат на бумажном носителе при личном посещении.

#### Согласие с условиями предоставления услуги

Я ознакомлен с правилами предоставления государственной услуги и как заявитель несу ответственность за достоверность и подлинность предоставленных сведений и прикрепленных к заявлению электронных документов в соответствии с законодательством Российской Федерации и города Москвы. \*

Отправить

# После направления запроса ему будет присвоен единый номер обращения.

| <ul> <li>Заявление подготовлено к</li> </ul> | передаче в ведомство.             |  |                           |
|----------------------------------------------|-----------------------------------|--|---------------------------|
| Единый регистрационный номер: 00             | )1-9000003-000262-0000681/17      |  |                           |
| Вы можете просмотреть список пода            | нных заявлений в Личном Кабинете. |  |                           |
|                                              |                                   |  |                           |
|                                              |                                   |  |                           |
|                                              |                                   |  |                           |
|                                              |                                   |  |                           |
|                                              |                                   |  |                           |
|                                              |                                   |  | Вернуться в каталог услуг |

# Информация о статусах обработки заявки направляется в личный кабинет заявителя.

| Номер и дата                           | Организация или орган власти<br>Наименование услуги                                                     |                                       | Статус                                                                                             |        |
|----------------------------------------|----------------------------------------------------------------------------------------------------|---------------------------------------|----------------------------------------------------------------------------------------------------|--------|
| #0000681<br><b>15:25</b><br>01.02.2017 | Комитет по архитектуре и градостроительству города Москвы<br>Получение свидетельства об утверждении АГР |                                       | Изменился статус заявления ?<br>Подано. Заявление передано<br>в ОИВ и находится на<br>рассмотрении |        |
|                                        |                                                                                                    |                                       | История                                                                                            |        |
|                                        |                                                                                                    |                                       | Подробнее                                                                                          |        |
|                                        |                                                                                                    |                                       | Отозвать заявление                                                                                 |        |
| <b>15:16:59</b><br>01.02.2017          | Заявление зарегистрировано<br>Запущен процесс передачи заявления в ведс                                 | рмство                                |                                                                                                    |        |
| 15:17:00<br>01.02.2017                 | Изменился статус заявления<br>Заявление подано. Проверка сведений                                       |                                       |                                                                                                    |        |
| <b>15:25:59</b><br>01.02.2017          | Изменился статус заявления<br>Подано. Заявление передано в ОИВ и<br>находится на рассмотрении           | Подано. Заявка пере,<br>рассмотрении. | дана в Москомархитектуру и находи                                                                  | пся на |